# Manage and Edit Students

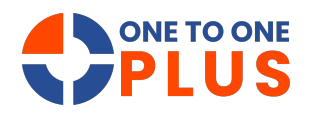

This guide provides a simple way to manage and edit student records, with steps to customize views, filter data, and export information—ideal for efficient education data management.

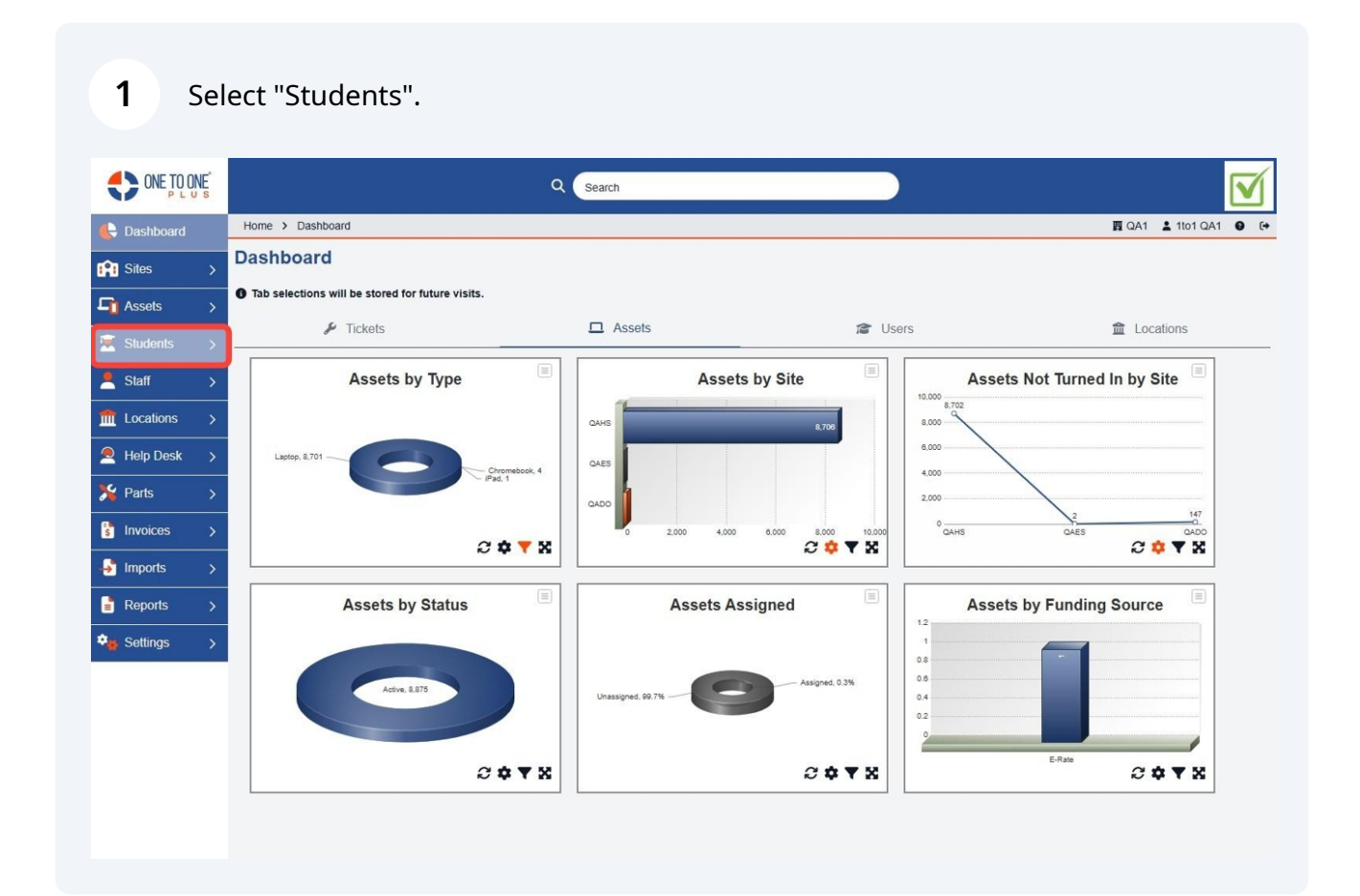

### 2 Select "Manage".

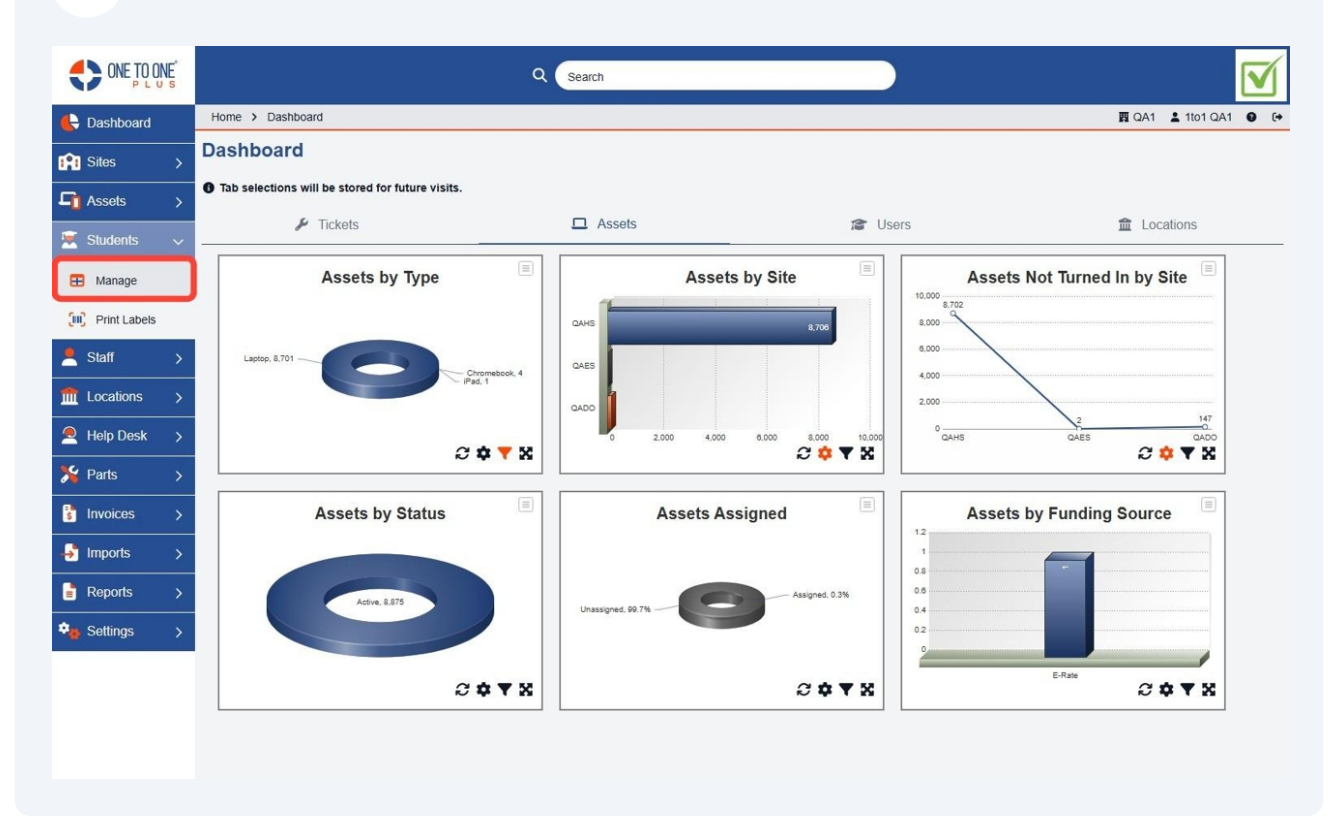

#### **3** Select "Columns" to customize your table.

|                    |                     |                        | Q Sea               | rch           |           |        |                     |                               |
|--------------------|---------------------|------------------------|---------------------|---------------|-----------|--------|---------------------|-------------------------------|
| 🖶 Dashboard        | Home > Students     |                        |                     |               |           |        |                     | 酉 QA1 💄 1to1 QA1 🔮 [↔         |
| Sites >            | Students Page       | e: 1 of 1 Showing 45 o | of 47 total records |               |           | 🌣 Colu | mns 🔻 My Views 🗎    | Export Email All + Add New    |
| Assets >           |                     |                        |                     |               |           | C Refr | esh Column Finder   | Y Page Size 50 Y              |
| 🛒 Students 🗸       | View Applied: Stand | lard Modified          |                     |               |           | 2 100  |                     |                               |
| Managa             | Student ID 🔶        | Student State ID ¢     | First Name 💠        | Middle Name 🗘 | Last Name | ÷      | Assigned Asset      | Email +                       |
| - manage           |                     |                        |                     |               |           |        | Select              |                               |
| (III) Print Labels | Select              | Select                 | Select              | Select        | Sel       | ect    |                     | Select                        |
| Staff >            |                     |                        |                     |               |           |        | Assigned Unassigned |                               |
| ft Locations >     | K0801041            | 9478294628             | Abdullah            | Tahir         | Khan      |        |                     | K0801041@STUDENTS.KATYISD.ORG |
|                    | H1202259            | 1815789123             | Jesus               | Alexander     | Hernandez |        |                     | H1202259@STUDENTS.KATYISD.ORG |
| Help Desk >        | F1201572            | 8859813743             | Abraham             | Emerson       | Freeman   |        |                     | F1201572@STUDENTS.KATYISD.ORG |
| 🏂 Parts 🛛 🗲        | E1109952            | 1178362833             | Abigail             | Elva          | Espinoza  |        | 17358               | E1109952@STUDENTS.KATYISD.ORG |
|                    | D1109056            | 3696545465             | Abner               |               | Dawit     |        |                     | D1109056@STUDENTS.KATYISD.ORG |
|                    | D1007107            | 1951633679             | Aaron Justin        | Hilario       | Dano      |        |                     | D1007107@STUDENTS.KATYISD.ORG |
| → Imports >        | C1111348            | 5511938661             | Abby                | Grace         | Culpepper |        |                     | C1111348@STUDENTS.KATYISD.ORG |
| 🖹 Reports 🛛 >      | C1109261            | 5891438143             | Abril               |               | Castro    |        |                     | C1109261@STUDENTS.KATYISD.ORG |
| Softings >         | C1101536            | 4644975451             | Abigail             | May           | Perkins   |        |                     | C1101536@STUDENTS.KATYISD.ORG |
| - Jettings /       | B1201148            | 6786224113             | Abigail             | Daniela       | Bahamond  | е      | 021430              | B1201148@STUDENTS.KATYISD.ORG |
|                    | B1110794            | 1198628995             | Grayson             | Robert        | Baker     |        | 17357               | B1110794@STUDENTS.KATYISD.ORG |
|                    | B1108051            | 2365774792             | Adebisi             | Oladele       | Bello     |        |                     | B1108051@STUDENTS.KATYISD.ORG |
|                    | <                   |                        |                     |               |           |        |                     | •                             |
|                    |                     |                        |                     |               |           |        |                     |                               |

### Use the fields to filter results.

|                |                                 | Q Search                      |        |               |               |                        |                |
|----------------|---------------------------------|-------------------------------|--------|---------------|---------------|------------------------|----------------|
| E Dashboard    | Home > Students                 |                               |        |               |               | <b>酉</b> QA1           | 🛓 1to1 QA1 🛛 🕞 |
| Sites >        | Students Page: 1 of 1 Sho       | owing 45 of 47 total records  |        | Columns       | ▼ My Views    | 🖹 Export 📘 📼 Email All | + Add New      |
| Assets >       |                                 |                               |        | C Refresh Co  | lumn Finder   | × P                    | age Size 50 V  |
| 👮 Students 🗸   | View Applied: Standard Modified | i                             |        | D Reliesit 60 |               |                        | age 5/20       |
|                | Assigned Asset                  | Email \$                      | Site ± | Family ≜      | Site Category | ≑ Grade ≑              | Room Number    |
| H manage       |                                 |                               |        |               |               |                        |                |
| Print Labels   | Select                          | Select                        | Select | Select        | Select        | Select                 | Select         |
| 🙎 Staff >      | Assigned Unassigned             |                               |        |               |               |                        |                |
| fm Locations > |                                 | K0801041@STUDENTS.KATYISD.ORG | QAHS   | Family        | High School   | 12                     | HS200          |
| -              |                                 | H1202259@STUDENTS.KATYISD.ORG | QAMS   |               | Middle School | 8                      |                |
| Help Desk >    |                                 | F1201572@STUDENTS.KATYISD.ORG | QAHS   |               | High School   | 12                     |                |
| 🏂 Parts 🛛 🗲    | 17358                           | E1109952@STUDENTS.KATYISD.ORG | QAHS   | Family        | High School   | 12                     | HS217          |
| Invoices       |                                 | D1109056@STUDENTS.KATYISD.ORG | QAHS   |               | High School   | 12                     |                |
|                |                                 | D1007107@STUDENTS.KATYISD.ORG | QAHS   |               | High School   | 11                     |                |
| → Imports >    |                                 | C1111348@STUDENTS.KATYISD.ORG | QAHS   |               | High School   | 11                     |                |
| 📑 Reports >    |                                 | C1109261@STUDENTS.KATYISD.ORG | QAHS   |               | High School   | 9                      |                |
| Settings >     |                                 | C1101536@STUDENTS.KATYISD.ORG | QAHS   |               | High School   | 12                     |                |
| octaings /     | 021430                          | B1201148@STUDENTS.KATYISD.ORG | QAHS   |               | High School   | 10                     |                |
|                | 17357                           | B1110794@STUDENTS.KATYISD.ORG | QAMS   |               | Middle School | 8                      |                |
|                |                                 | B1108051@STUDENTS.KATYISD.ORG | QAHS   |               | High School   | 12                     | -              |
|                | •                               |                               |        |               |               |                        | •              |
|                |                                 |                               |        |               |               |                        |                |

## **5** Select "Export" to download a CSV File.

|            | TOONE |     |                            | Q Search                       |    |        |   |           |      |               |            |              |          |              |
|------------|-------|-----|----------------------------|--------------------------------|----|--------|---|-----------|------|---------------|------------|--------------|----------|--------------|
| 🖶 Dashbo   | oard  | Hor | ne > Students              |                                |    |        |   |           |      |               |            | P            | QA1      | L 1to1 QA1   |
| Sites      |       | St  | udents Page: 1 of 1 S      | showing 45 of 47 total records |    |        |   | Columns   |      | ▼ My Views    | <b>B</b> E | xport 🛛 🖾 En | nail All | + Add New    |
| Assets     |       |     |                            |                                |    |        |   | 2 Refresh | Colu | umn Finder    |            |              | Pag      | ge Size 50 🗸 |
| 😟 Studen   | ıts 🗸 | Vie | w Applied: Standard Modifi | ied                            |    |        |   |           |      |               |            |              |          |              |
| 🖽 Manag    | ge    | ÷   | Assigned Asset             | Email                          | ÷  | Site   | ÷ | Family    | ÷    | Site Category | ÷          | Grade        | ÷        | Room Number  |
| 🛄 Print L  | abels |     | Select                     | Select                         |    | Select |   | Select    |      | Select        |            | Select       |          | Select       |
| 💄 Staff    | >     |     | Assigned Unassigned        |                                |    | Ocider |   | occu      |      | 00000         |            | ociect       |          |              |
| ff Locatio | ons > |     |                            | K0801041@STUDENTS.KATYISD.C    | RG | QAHS   |   | Family    |      | High School   |            | 12           |          | HS200        |
|            |       | _   |                            | H1202259@STUDENTS.KATYISD.C    | RG | QAMS   |   |           |      | Middle School |            | 8            |          |              |
| Z Help D   | esk > |     |                            | F1201572@STUDENTS.KATYISD.O    | RG | QAHS   |   |           |      | High School   |            | 12           |          |              |
| 羚 Parts    |       |     | 17358                      | E1109952@STUDENTS.KATYISD.O    | RG | QAHS   |   | Family    |      | High School   |            | 12           |          | HS217        |
| Invoice    | is >  |     |                            | D1109056@STUDENTS.KATYISD.C    | RG | QAHS   |   |           |      | High School   |            | 12           |          |              |
|            |       |     |                            | D1007107@STUDENTS.KATYISD.C    | RG | QAHS   |   |           |      | High School   |            | 11           |          |              |
| → Imports  | 5 >   |     |                            | C1111348@STUDENTS.KATYISD.O    | RG | QAHS   |   |           |      | High School   |            | 11           |          |              |
| 📑 Report   | s >   |     |                            | C1109261@STUDENTS.KATYISD.C    | RG | QAHS   |   |           |      | High School   |            | 9            |          |              |
| Setting    | is >  |     |                            | C1101536@STUDENTS.KATYISD.C    | RG | QAHS   |   |           |      | High School   |            | 12           |          |              |
|            |       | _   | 021430                     | B1201148@STUDENTS.KATYISD.O    | RG | QAHS   |   |           |      | High School   |            | 10           |          |              |
|            |       |     | 17357                      | B1110794@STUDENTS.KATYISD.O    | RG | QAMS   |   |           |      | Middle School |            | 8            |          |              |
|            |       |     |                            | B1108051@STUDENTS.KATYISD.O    | RG | QAHS   |   |           |      | High School   |            | 12           |          |              |
|            |       | 4   |                            |                                |    |        |   |           |      |               |            |              |          | •            |
|            |       |     |                            |                                |    |        |   |           |      |               |            |              |          |              |

#### **6** Select a record to view or edit student details.

|                |                     |                         | Q (se               | arch          |             |                     |                               |
|----------------|---------------------|-------------------------|---------------------|---------------|-------------|---------------------|-------------------------------|
| 🗲 Dashboard    | Home > Students     |                         |                     |               |             |                     | 🕎 QA1 💄 1to1 QA1 🔮 🤄          |
| Sites >        | Students Page       | e: 1 of 1 Showing 45 of | of 47 total records |               | 🏚 Colu      | mns 🔻 My Views 🖹    | Export Email All + Add New    |
| Assets >       |                     |                         |                     |               | C Refr      | esh Column Finder   | ✓ Page Size 50 ✓              |
| 💌 Students 🗸 🗸 | View Applied: Stand | dard Modified           |                     |               |             |                     |                               |
| 🗄 Manage       | Student ID 🔶        | Student State ID 🗢      | First Name 🗘        | Middle Name 🗘 | Last Name 🗘 | Assigned Asset      | Email 🗘 🗘                     |
| Frint Labels   | Select              | Select                  | Select              | Select        | Select      | Select              | Select                        |
| Staff >        |                     |                         |                     |               |             | Assigned Unassigned |                               |
| fm Locations > | K0801041            | 9478294628              | Abdullah            | Tahir         | Khan        |                     | K0801041@STUDENTS.KATYISD.ORG |
| Alan Desk      | H1202259            | 1815789123              | Jesus               | Alexander     | Hernandez   |                     | H1202259@STUDENTS.KATYISD.ORG |
|                | F1201572            | 8859813743              | Abraham             | Emerson       | Freeman     |                     | F1201572@STUDENTS.KATYISD.ORG |
| 🏂 Parts >      | E1109952            | 1178362833              | Abigail             | Elva          | Espinoza    | 17358               | E1109952@STUDENTS.KATYISD.ORG |
| Invoices >     | D1109056            | 3696545465              | Abner               |               | Dawit       |                     | D1109056@STUDENTS.KATYISD.ORG |
| -              | D1007107            | 1951633679              | Aaron Justin        | Hilario       | Dano        |                     | D1007107@STUDENTS.KATYISD.ORG |
| → Imports >    | <u>C1111348</u>     | 5511938661              | Abby                | Grace         | Culpepper   |                     | C1111348@STUDENTS.KATYISD.ORG |
| 📑 Reports >    | C1109261            | 5891438143              | Abril               |               | Castro      |                     | C1109261@STUDENTS.KATYISD.ORG |
|                | C1101536            | 4644975451              | Abigail             | May           | Perkins     |                     | C1101536@STUDENTS.KATYISD.ORG |
| - Settings >   | B1201148            | 6786224113              | Abigail             | Daniela       | Bahamonde   | 021430              | B1201148@STUDENTS.KATYISD.ORG |
|                | B1110794            | 1198628995              | Grayson             | Robert        | Baker       | 17357               | B1110794@STUDENTS.KATYISD.ORG |
|                | <u>B1108051</u>     | 2365774792              | Adebisi             | Oladele       | Bello       |                     | B1108051@STUDENTS.KATYISD.ORG |